# PT-X5.2 User Manual

Revision: 1.0.0 Revision Date: 2014/06/26

### **Table of Contents**

| 1. | Introduction               |   |
|----|----------------------------|---|
| 2. | Package Contents           |   |
| 3. | Hardware                   | 4 |
|    | 3.1. LED Indications       | 4 |
| 4. | Firmware Upgrade           | 5 |
| 5. | Appendix                   |   |
|    | 5.1. Product Specification |   |
|    | 5.2. FCC Regulations       |   |

## 1. Introduction

Congratulations on your purchase of the PT-X5.2 asset tracking device! The PT-X5.2 is designed to be as easy to set up as it is to use. Hence, you can spend less time installation, and more time on the features you enjoy. There are no buttons, no controls and no inconvenience. Just charge the PT-X5.2 using the USB-to-Mini USB cable. The PT-X5.2 will send tracking data every 6 meters if the speed is less than 16km/h. If the speed is faster than 16km/h, then tracking data will be sent out every 10 seconds. This document is intended to guide you through the installation and firmware upgrade process.

## 2. Package Contents

When you open the package, please verify that you received the following items:

#### PT-X5.2 \*1

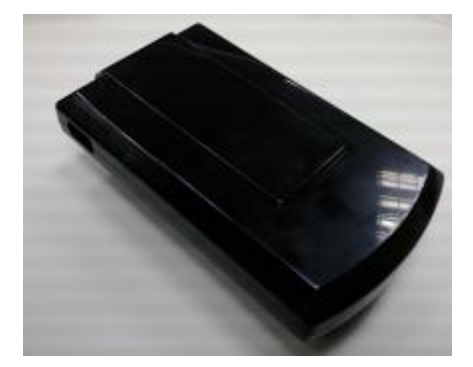

### 3. Hardware

#### 3.1. LED Indications

The following table describes LED states:

| Power Mode       | CALL                                                                                                    | ON                        | GPS                                      | BAT                                                                                               |
|------------------|----------------------------------------------------------------------------------------------------|---------------------------|------------------------------------------|---------------------------------------------------------------------------------------------------|
|                  | Yellow                                                                                                    | Yellow                    | Yellow                                   | Red                                                                                               |
| Hibernate        | OFF                                                                                                    | OFF                       | OFF                                      | Low Battery,<br>less than 20%<br>Slow Blink<br>250mS/10Sec<br>Low Battery,<br>less than 5%<br>OFF |
| Active / Battery | Blink when<br>registering<br>500mS/1 Sec<br>Blink for<br>missed call<br>250mS/2 Sec<br>Solid during<br>call (incoming<br>or initiated) | Slow blink<br>500mS/10Sec | Blink when<br>locked<br>500mS/2 Sec      | Low Battery,<br>less than 20%<br>Slow Blink<br>250mS/10Sec<br>Low Battery,<br>less than 5%<br>OFF |
| Active / Aux     | Same as above<br>for Active /<br>Battery                                                                                               | ON solid                  | Same as above<br>for Active /<br>Battery | Fast Blink,<br>during charge<br>500mS/2 Sec<br>OFF when<br>charged                                |

## 4. Firmware Upgrade

In this section, we are going to demonstrate how to do firmware upgrade on the PT-X5.2 over a USB connection. Before doing the upgrade, connect the USB cable between the Mini-USB port of the device and the USB port on your computer.

(1) Run HyperTerminal. Type a name for a new connection and click on the **[OK]** button.

| New Connection - HyperTerminal  |                                                                                                    |
|---------------------------------|----------------------------------------------------------------------------------------------------|
| File Edit View Call Transfer He | p                                                                                                    |
| 다 🗃 🕾 🗅 🌋 🍘 著                   |                                                                                                    |
|                                 | Connection Description          New Connection         Enter a name and choose an icon for the connection:         Name:         AT5         Icon:         ICON:         OK |
| Disconnected Auto detect        | Auto detect SCROLL CAPS NUM Capture Print echo                                                                                                    |

| ATS - HyperTerminal                                                                                                    |  |
|----------------------------------------------------------------------------------------------------|--|
| hie bdit View Call Transfer Help<br>ጉራድ @ % ። በጉዳት ቀዋ                                                                                                    |  |
| Connect To<br>AT5<br>Erter details for the phone number that you want to dial:<br>Country/region: New Zealand (64)<br>Area code: 343<br>Phone number:<br>Connect using: COM14<br>TCP/IP (Winsock)<br>Cancel |  |

(2) Select the correct COM port from the drop-down list and click on the [OK] button.

(3) Port Settings should be as follows. Click on the [Apply] button and then click on the [OK] button to close the Properties Window.

| AT5 - HyperTerminal               | 4.0.5                                       |       |
|-----------------------------------|---------------------------------------------|-------|
| File Edit View Call Transfer Help |                                             |       |
| □☞ @ ፨ □ 뇹 ☞                      |                                             |       |
|                                   | COM14 Properties                            |       |
|                                   | Bits per second: 57600 • Bits per second:   | 57600 |
|                                   | Data bits: 8   Data Bits:                   | 8     |
|                                   | Parity: None   Parity:                      | None  |
|                                   | Stop bits: 1 Stop Bits:                     | 1     |
|                                   | Flow control: None                          | None  |
|                                   | Restore Defaults OK Cancel Apply            |       |
| Disconnected Auto detect Aut      | o detect SCROLL CAPS NUM Capture Print echo |       |

#### (4) Click on [File] and select [Properties]

| AT5 - HyperTerminal               |   |
|-----------------------------------|---|
| File Edit View Call Transfer Help |   |
| New Connection                    |   |
| Open                              | 1 |
| Save                              |   |
| Save As                           |   |
| Page Setup                        |   |
| Print                             |   |
| Properties                        |   |
| Exit Alt+F4                       |   |
|                                   |   |
|                                   |   |

Click on [Settings] and click on the [ASCII Setup...] button.

| File Edit View Call Transfer Help |
|-----------------------------------|
|                                   |
|                                   |
| ATS Properties                    |

(7) Check the following options and type 500 for the Line delay. Click on the **[OK]** button to close the ASCII Setup window.

| AT5 - HyperTerminal                 |                                     |       |
|-------------------------------------|-------------------------------------|-------|
| File Edit View Call Transfer Help   |                                     |       |
| D 🖨 💿 🕉 🗈 🎦 😭                       |                                     |       |
|                                     | AT5 Properties                      |       |
| Connected 00:33:45 Auto detect Auto | detect SCRULL CAPS NUM Capture Prin | techo |

Click on the **[OK]** button to close the Properties Window.

| AT5 - HyperTerminal               |                |  |
|-----------------------------------|----------------|--|
| File Edit View Call Transfer Help |                |  |
| 다 🚔 👜 🔏 🗈 🎦 😭                     |                |  |
|                                   | ATS Properties |  |

(8) Power ON the device and the startup message will be displayed on the screen.

| File Edit View Call Transfer Help                                                             |  |  |  |  |
|-----------------------------------------------------------------------------------------------|--|--|--|--|
|                                                                                               |  |  |  |  |
|                                                                                               |  |  |  |  |
| <pre>\$\$Y\$M\$G: Bootloader V1.04RC \$\$Y\$M\$G: Startup AT5 Rev.5.00 \$\$Y\$M\$G: POR</pre> |  |  |  |  |
|                                                                                               |  |  |  |  |
|                                                                                               |  |  |  |  |
|                                                                                               |  |  |  |  |
|                                                                                               |  |  |  |  |
|                                                                                               |  |  |  |  |
|                                                                                               |  |  |  |  |
|                                                                                               |  |  |  |  |
|                                                                                               |  |  |  |  |
|                                                                                               |  |  |  |  |

(9) Type the AT\$FWDL command and press the [Enter] key on your keyboard. Click on [Transfer] and select

#### [Send File...]

| File Edit View          | Call 1 | Transfer Help      |  |
|-------------------------|--------|--------------------|--|
| 🗅 🚔 🌚 🌋 🗉               | D 7    | Send File          |  |
|                         | _      | Receive File       |  |
|                         |        | Capture Text       |  |
| SYSMSG: E               | 800    | Send Text File     |  |
| \$SYSMSG: F             |        | Capture to Printer |  |
| HI\$FWDL<br>\$OK<br>CCC |        |                    |  |
|                         |        |                    |  |

(10) Click on the [Browse] button to browse the firmware file where you saved and select Ymodem from the

Protocol drop-down list and click on the [Send] button.

(11) From the following snapshot, the firmware file is being uploaded.

Г

| -           |          |                 |          |             |          |
|-------------|----------|-----------------|----------|-------------|----------|
| Packet:     | 144      | Error checking: | CRC      | File size:  | 246K     |
| Retries:    | 0        | Total retries:  | 0        | Files:      | 1 of 1   |
| .ast error: |          |                 |          |             |          |
| file:       |          |                 |          | 143K of 2   | 46K      |
| Bapsed:     | 00:00:33 | Remaining:      | 00:00:23 | Throughput: | 4437 cps |

# 5. Appendix

### 5.1. Product Specification

| Hardware Specification |                                         |  |  |
|------------------------|-----------------------------------------|--|--|
| Communication          | GSM/GPRS/HSPA Dual-band (850/1900MHz)   |  |  |
| Positioning            | GPS/GLONASS                             |  |  |
| Antenna                | Internal GPS and cellular antenna       |  |  |
| Motion Sensor          | Vibration sensor                        |  |  |
| Data Memory            | 2Mbytes for position data buffer        |  |  |
| Power                  | Battery powered with USB charge control |  |  |
| Connector              | Mini USB                                |  |  |
| RTC                    | Built in RTC(Real Time Clock)           |  |  |
| LED Indicators         | 4 LEDs (Same as MiniMT indication)      |  |  |
| Operating Temperature  | -40~+85 degree                          |  |  |

#### 5.2. FCC Regulations

This device complies with Part 15 of the FCC Rules. Operation is subject to the following two conditions: (1) This device may not cause harmful interference, and (2) this device must accept any interference received, including interference that may cause undesired operation.

This equipment has been tested and found to comply with the limits for a Class B digital device, pursuant to Part 15 of the FCC Rules. These limits are designed to provide reasonable protection against harmful interference in a residential installation. This equipment generates, uses and can radiate radio frequency energy and, if not installed and used in accordance with the instructions, may cause harmful interference to radio communications. However, there is no guarantee that interference will not occur in a particular installation. If this equipment does cause harmful interference to radio or television reception, which can be determined by turning the equipment off and on, the user is encouraged to try to correct the interference by one of the following measures:

- Reorient or relocate the receiving antenna.
- Increase the separation between the equipment and receiver.
- Connect the equipment into an outlet on a circuit different from that to which the receiver is connected.
- Consult the dealer or an experienced radio/TV technician for help.

**FCC Caution:** Any changes or modifications not expressly approved by the party responsible for compliance could void the user's authority to operate this equipment.

This transmitter must not be co-located or operating in conjunction with any other antenna or transmitter.

#### **Radiation Exposure Statement:**

This equipment complies with FCC radiation exposure limits set forth for an uncontrolled environment. This equipment should be installed and operated with minimum distance 20cm between the radiator & your body.